## **MODE D'EMPLOI**

Pour déposer votre demande d'inscription pour « Collège au cinéma » campagne 2022/2023, vous devez faire une demande en ligne sur le site dédié et sécurisé suivant : <u>https://cd77.relation-usagers.fr</u>

ATTENTION : Les établissements inscrits à « Collège au cinéma » disposent d'un compte d'accès à la plateforme de téléservices. Avant toute création de compte, veuillez vous adresser au chef d'établissement ou au gestionnaire ou au professeur coordinateur. Il ne peut y avoir deux comptes associés à un même établissement.

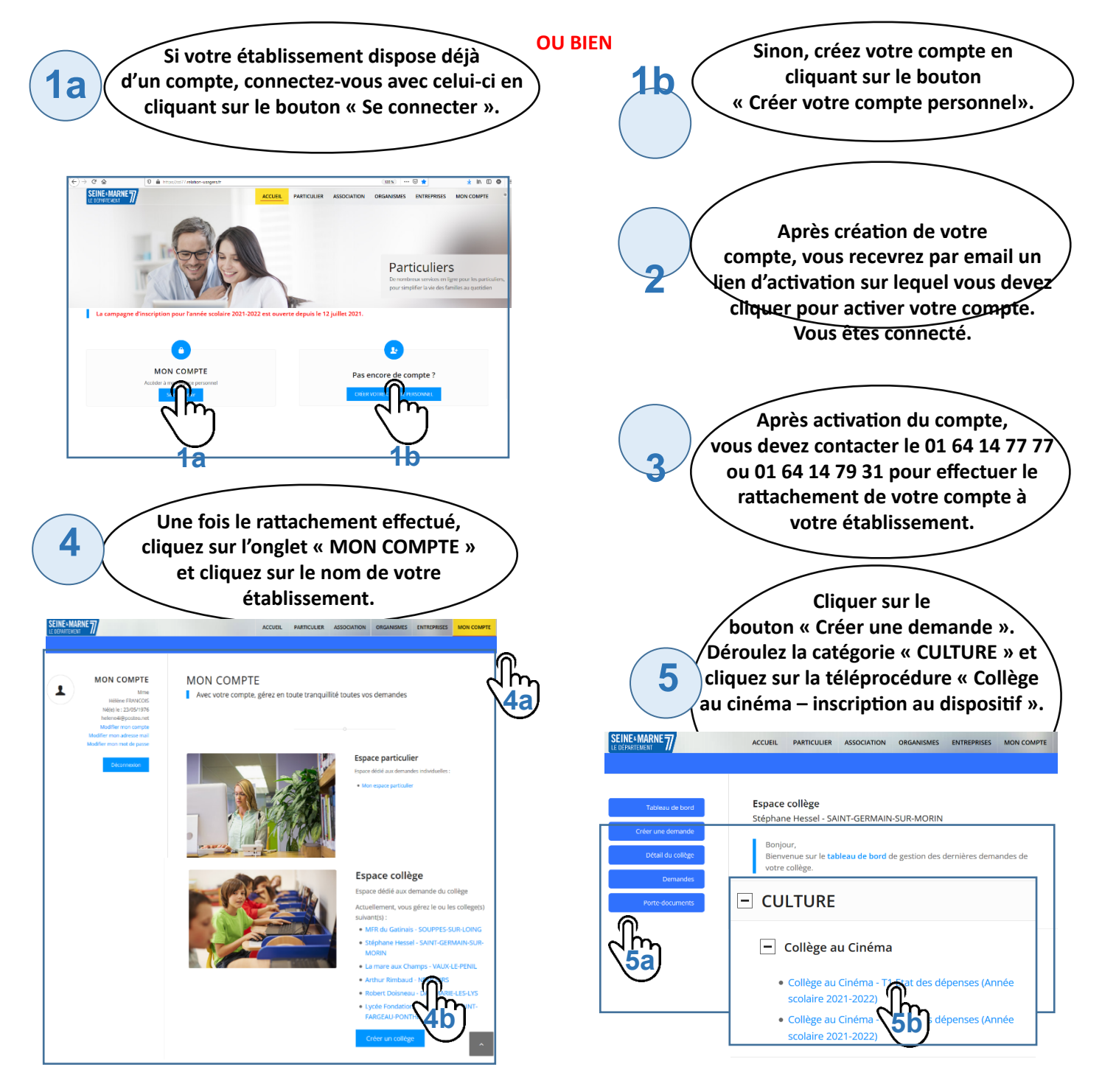

Un formulaire apparaît. Une fois toutes les étapes renseignées, cliquez sur le bouton « Envoyez la demande ». Vous pourrez la retrouver dans votre Tableau de Bord. Attention : 1)pour conserver vos données en brouillon, l'étape doit être validée 2)les documents à joindre sont en format pdf

6